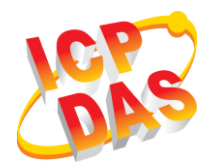

GW-2139M

快速上手指南

v1.0, 二月 2019

產品內容

除了『快速上手指南』外,此產品內容還包括以下配件:

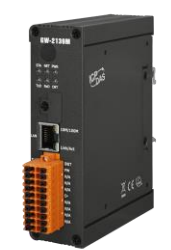

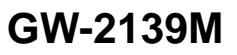

Screw Driver (1C016)

## 技術支援

- GW-2139M 使用手册:
  - <u>http://ftp.icpdas.com.tw/pub/cd/fieldbus\_cd/BACnet/gateway/gw-2139m/Manual/</u>
- GW-2139M 產品網頁:
  - <u>http://www.icpdas.com/root/product/solutions/industrial\_com</u> <u>munication/fieldbus/bacnet\_ip/gateway/gw-2139m\_tc.html</u>

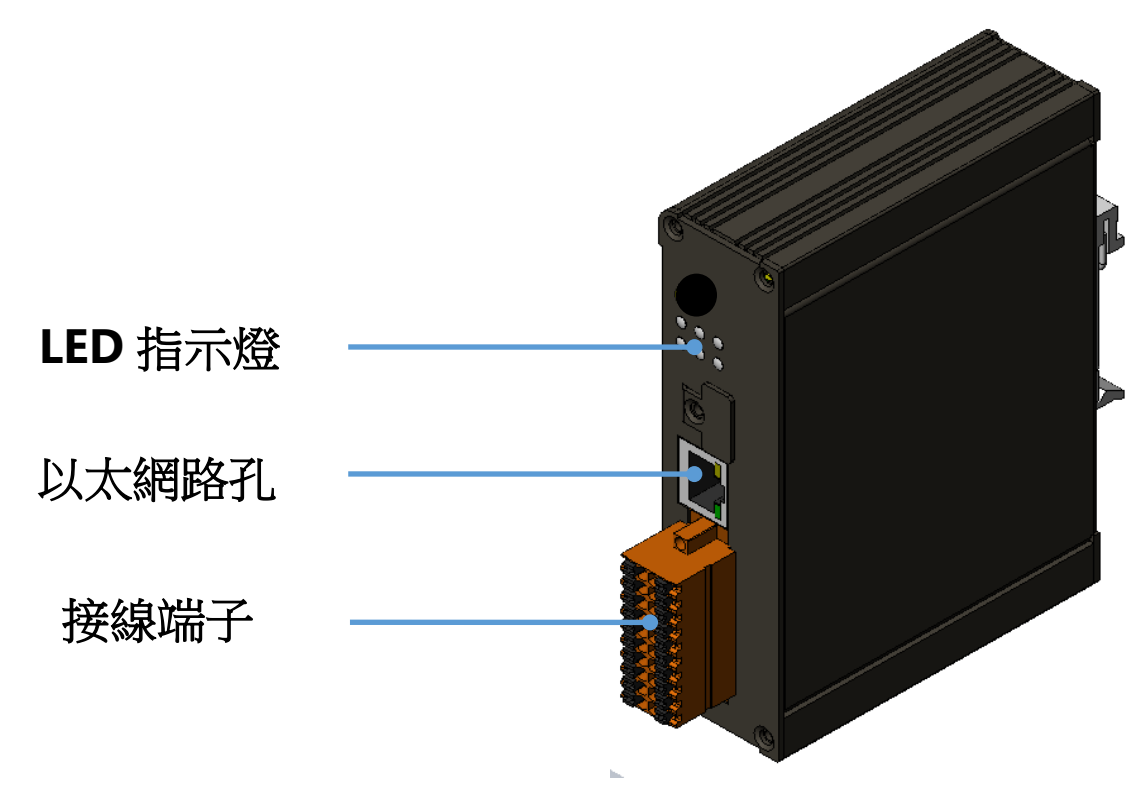

## **2** 腳位配置

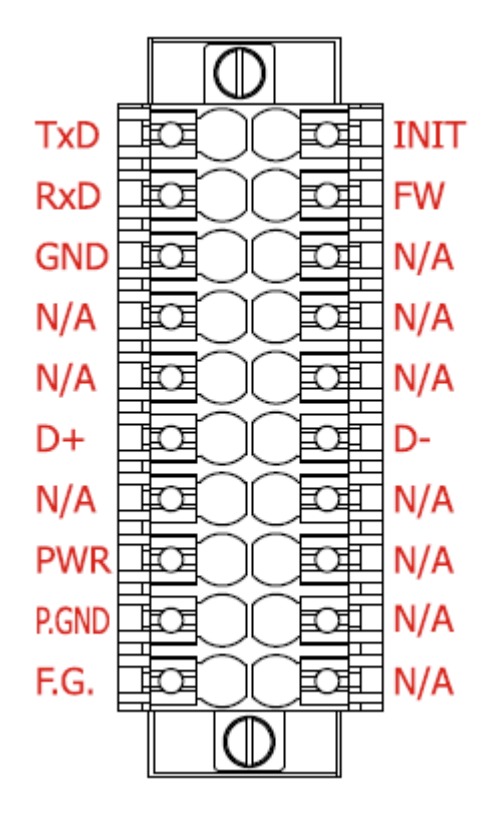

| Pin Name | Description                     |  |
|----------|---------------------------------|--|
| F.G.     |                                 |  |
| GND      |                                 |  |
| PWR      |                                 |  |
| D+       |                                 |  |
| D-       | KO-400                          |  |
| GND      |                                 |  |
| RxD      | RS-232<br>(Debug port)          |  |
| TxD      |                                 |  |
| INIT     | 當連接 GND 時,<br>轉換到初始模式           |  |
| FW       | 當連接 GND 時,<br>轉換到 Bootloader 模式 |  |

## **3** LED 指示燈

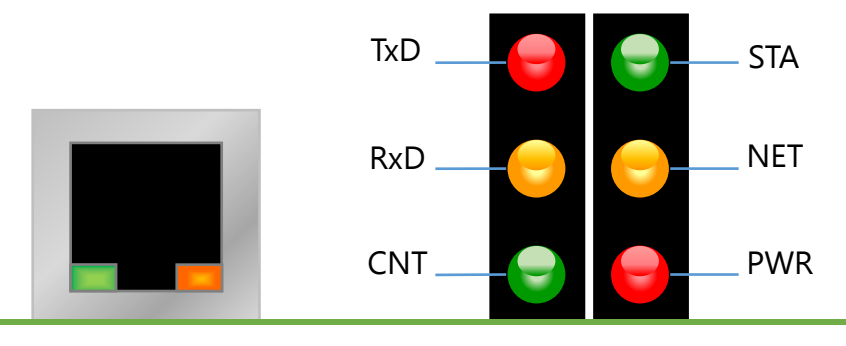

| LED 名稱          | GW-2139M 狀態 | LED 狀態            |  |
|-----------------|-------------|-------------------|--|
| ALL LEDs        | 韌體更新模式      | LED 將順序的閃爍        |  |
|                 | 初始模式        | 每 500ms,LED 將閃爍一次 |  |
| PWR             | 上電          | 亮                 |  |
| (模組)            | 故障          | 滅                 |  |
| NET<br>(MSTP)   | 至少詢問到一設備    | 亮                 |  |
|                 | 沒有詢問到設備     | 每 200ms,LED 將閃爍一次 |  |
| STA<br>(MSTP)   | 詢問到所有設備     | 亮                 |  |
|                 | 有設備未回應      | 每 200ms,LED 將閃爍一次 |  |
| CNT<br>(Modbus) | 至少一客戶端連入    | 亮                 |  |
|                 | 沒有客戶端連入     | 每 200ms,LED 將閃爍一次 |  |
| RxD<br>(Modbus) | 接收到資料       | 亮                 |  |
|                 | 未接收到資料      | 滅                 |  |
| TxD             | 傳送資料        | 亮                 |  |
| (Modbus)        | 未傳送資料       | 滅                 |  |

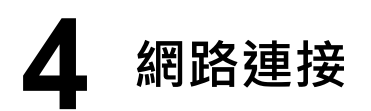

| GW-2139M 工廠預設 與 初始模式 |         |               |          |  |  |
|----------------------|---------|---------------|----------|--|--|
| 網路通訊                 | IP      | 192.168.255.1 | 可根據您的應用, |  |  |
|                      | Mask    | 255.255.0.0   | 更改網路參數。  |  |  |
|                      | Gateway | 192.168.0.1   |          |  |  |

如果GW-2139M與PC在不同的網域,請變更PC的IP位置,或使用下列軟 體更改GW-2139M的IP位置。

- eSearch工具

http://ftp.icpdas.com/pub/cd/tinymodules/napdos/software/esearch/

5 設定工具

ICP DAS提供設定工具設定模組(GW-2139M Utility).

GW-2139M Utility提供設置映設表的功能。這讓模組的可透過更改 Modbus暫存器值,變更BACnet物件屬性值。

模組預設的IP位置為 192.168.255.1.

更多的GW-2139M資訊,可參考使用者手冊。